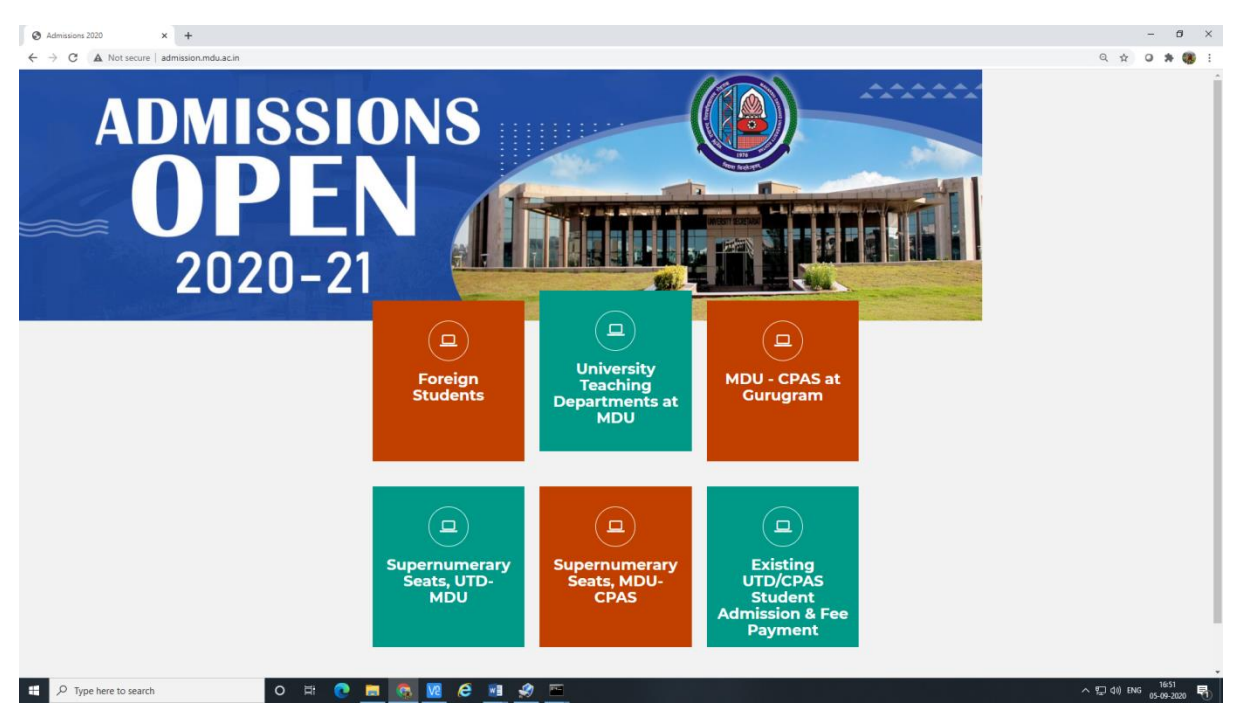

Choose your option to apply in MDU-UTD/CPAS or Supernumerary, Let us take example of applying in MDU-UTD and Click here to Apply.

|                                                                                                    | MDU Admissions x +                                          |                                               |                                               |                                 |           | 0 | -   | - 0 | ×          |
|----------------------------------------------------------------------------------------------------|-------------------------------------------------------------|-----------------------------------------------|-----------------------------------------------|---------------------------------|-----------|---|-----|-----|------------|
| Note:       Note:       Note: <th< th=""><th>Y O A Not secure   sompsion/indusc.m/normsion/reunis.aspira</th><th>MAHARSHI DAYANAND<br/>UNIVERSITY</th><th>Admission : Univers</th><th>ity Teaching Departments at MDU</th><th></th><th>4</th><th>н ч</th><th></th><th><b>9</b> :</th></th<>                                                                                               | Y O A Not secure   sompsion/indusc.m/normsion/reunis.aspira | MAHARSHI DAYANAND<br>UNIVERSITY               | Admission : Univers                           | ity Teaching Departments at MDU |           | 4 | н ч |     | <b>9</b> : |
| Regan Office         Solution apply           Figure Neme         Solution apply           Match Solution apply         Solution apply           Mitter (Solution apply)         Solution apply           Mitter (Solution apply) </td <td></td> <td>Home About University Instructions Prospectus</td> <td>Student Handbook Admission Notices Contact Us</td> <td>FAQs</td> <td></td> <td></td> <td></td> <td></td> <td></td>                                                      |                                                             | Home About University Instructions Prospectus | Student Handbook Admission Notices Contact Us | FAQs                            |           |   |     |     |            |
| Circle to apply           Import Name         Import Name <td< td=""><td>Programs Offered</td><td></td><td></td><td></td><td></td><td></td><td></td><td></td><td>^</td></td<> | Programs Offered                                            |                                               |                                               |                                 |           |   |     |     | ^          |
| Interfact         State         Interfact           Pagent Name         Refact         Refact         Refact           Mitch (Bic/MarkIB Schlict & IshonEBNin)         Refact         Refact         Refact           Mitch (Bic/MarkIB Schlict & IshonEBNin)         Refact         Refact         Refact           Mitch (Bic/MarkIB Schlict & IshonEBNin)         Refact         Refact         Refact           Mitch (Bic/MarkIB Schlict & IshonEBNin)         Refact         Refact         Refact           Mitch (Bic/MarkIB Schlict & IshonEBNin)         Refact         Refact         Refact           Mitch (Bic/MarkIB Schlict & IshonEBNin)         Refact         Refact         Refact           Mitch (Bic/MarkIB Mich/EBNing)         Refact         Refact         Refact           Mitch (Bic/MarkIB Mich/EBNing)         Refact         Refact         Refact           Lill profile (S the Microphele         Refact         Refact         Refact           Lill profile (S the Microphele         Refact         Refact         Refact           Mitch (Bic/Mark         Refact         Refact         Refact         Refact           Mitch (Bic/Mark         Refact         Refact         Refact         Refact         Refact           Lill profile (S the Microphele                                                                                                    |                                                             |                                               | Click here to apply                           |                                 |           |   |     |     |            |
| Pagent Name         Start Date         Start Date         Start Date           Int Code Date Date Date Date Date Date Date Dat                                                                                                    |                                                             |                                               |                                               |                                 |           |   |     |     |            |
| Mitcle (Schr/Groß Outpot         744203         9493234           Mitcle (Schr/Groß Outpot         744203         9493234           Mitcle (Schr/Groß Outpot         9                                                                                                    | Program Name                                                |                                               |                                               | Start Date                      | End Date  |   |     |     |            |
| Mitch (SCMARUB SCIENCI & SNOADERING)       742025       930220         Mitch (SCMARUB SCIENCI)       744202       930200         Mitch (SCMARUB SCIENCI)       744202       930200         Mitch (SCMARUB SCIENCI)       744202       930200         Mitch (SCMARUB SCIENCI)       744202       930200         Mitch (SCMARUB SCIENCI)       744202       930200         Mitch (SCMARUB SCIENCI)       744202       930200         Mitch (SCMARUB SCIENCI)       744202       930200         Lie (SCMARUB SCIENCI)       744202       930200         Lie (SCMARUB SCIENCI)       744202       930200         Lie (SCMARUB SCIENCI)       744202       930200         Lie (SCMARUB SCIENCI)       744202       930200         Lie (SCMARUB SCIENCI)       744202       930200         Lie (SCMARUB SCIENCI)       744202       930200         Mitch (SCMARUB SCIENCI)       744202       930200         Mitch (SCMARUB SCIENCI)       744202       930200         Mitch (SCMARUB SCIENCI)       744202       930200         Mitch (SCMARUB SCIENCI)       744202       930200         Mitch (SCMARUB SCIENCI)       744202       940200         Mitch (SCMARUB SCIENCI)       744202       940200                                                                                                    | M.TECH (BIO-TECHNOLOGY)                                     |                                               |                                               | 7/24/2020                       | 9/30/2020 |   |     |     |            |
| MICH (COM/LIN SCRUCB)       744200       930.000         MICH (MICH (S & COM/LIN CATION BUGHERING)       744200       930.000         MICH (MICH NG A COM/LIN CATION BUGHERING)       744200       930.000         MICH (MICH NG A COM/LIN CATION BUGHERING)       744200       930.000         MICH (MICH NG A COM/LIN CATION BUGHERING)       744200       930.000         MICH (MICH NG A COM/LIN CATION BUGHERING)       744200       930.000         Lil PORTALE BUGHERING       744200       930.000         Lil PORTALE BUGHERING       744200       930.000         MICH (MICH NG A COM/LIN CATION BUGHERING)       744200       930.000         Lil PORTALE BUGHERING       744200       930.000         MICH (MICH NG A COM/LIN CATION BUGHERING)       744200       930.000         MICH (MICH NG A COM/LIN CATION BUGHERING)       744200       930.000         MICH (MICH NG A COM/LIN CATION BUGHERING)       744200       930.000         MICH (MICH NG A COM/LIN CATION BUGHERING)       744200       930.000         MICH (MICH NG A COM/LIN CATION BUGHERING)       744200       930.000         MICH (MICH NG A COM/LIN CATION BUGHERING)       744200       940.000         MICH (MICH NG A COM/LIN CATION BUGHERING)       744200       944.000         MICH (MICH NG A COM/LIN CATION BUGHERI                                                                                                    | M.TECH (COMPUTER SCIENCE & ENGINEERING)                     |                                               |                                               | 7/24/2020                       | 9/30/2020 |   |     |     |            |
| Mitch (BLCHTONIGS & COMMUNCATION BRUNKEBING)       7942000       9902000         Mitch (BLCHTONIGS & COMMUNCATION BRUNKEBING)       7942000       9902000         Mitch (SOTWARE BRUNKEBING)       7942000       9902000         Lill PORTIALE BRUNKEBING       7942000       9902000         Lill PORTIALE BRUNKEBING       7942000       8902000         Lill PORTIALE BRUNKEBING       7942000       8902000         Lill PORTIALE BRUNKEBING       7942000       8902000         MA       7942000       8902000         MA       7942000       8902000         MA 5 - Year Inflagmed       7942000       8902000         Popet 168 (51 kmm)       1 4 5 6 7 8 b       8                                                                                                    | M.TECH (COMPUTER SCIENCE)                                   |                                               |                                               | 7/24/2020                       | 9/30/2020 |   |     |     |            |
| A Tich (Mic-Winder Biole Attention)     7042000     9050200       M Tich (Softward Elson (Elson))     7042000     9050200       LLE (OUNG) 5 war Integrand     7150200     8142000       LLE (OUNG) 5 war Integrand     7042020     8050200       LLE (OUNG) 5 war Integrand     7042020     8050200       MA     7042020     8050200       MA 5 war Integrand     7042020     8050200       MA 5 war Integrand     7042020     8050200       MA 5 war Integrand     7052020     8142020                                                                                                    | M.TECH (ELECTRONICS & COMMUNICATION ENGINEERING)            |                                               |                                               | 7/24/2020                       | 9/30/2020 |   |     |     |            |
| A TLCh (GOTTWARE BURNEEMING)     7/24200     9/30/200       LL8 (MONG) > Twain Integrates     7/16/200     8/14/200       L8 (MONG) > Twain Integrates     7/44/200     9/30/200       MA     7/44/200     8/30/200       MA 5 - Neur Integrates     7/15/200     8/30/200       MA 5 - Neur Integrates     7/15/200     8/30/200       Jpet of 8 (51 kmm)     1     3     4     5     6     7     8                                                                                                    | M.TECH (MECHANICAL ENGINEERING)                             |                                               |                                               | 7/24/2020                       | 9/30/2020 |   |     |     |            |
| Lit BrOND; 5: Nar Integrated     715,200     Br4/200       Lit BrOND; 3: YAA     716,200     830,200       MAA     724,200     830,200       MAA     724,200     830,200       MAA - New Integrated     715,200     810,200       Pyget of 8 (55 liters) < 1 2 3 4 5 6 7 8 >                                                                                                    | M.TECH (SOFTWARE ENGINEERING)                               |                                               |                                               | 7/24/2020                       | 9/30/2020 |   |     |     |            |
| Lit MON(1) 3 YAR     7024020     830/2020       MBA     7024020     830/2020       MBA - New integrated     705/2020     810/2020       Age 1 of (5 litera) < 1 2 3 4 5 6 7 8 >     1                                                                                                    | LL8 (HONS) 5- Year Integrated                               |                                               |                                               | 7/15/2020                       | 8/14/2020 |   |     |     |            |
| MBA     7024000     800000       MBA-Stear integrated     715000     804000       Appert of 8 (75 leen)     1     2     3     4     5     6     7     8                                                                                                    | LL8 (HONS) 3 YEAR                                           |                                               |                                               | 7/24/2020                       | 9/30/2020 |   |     |     |            |
| M8A.5 - teur integrated 7/15/2020 8/14/2020<br>Page 1 of 8 (75 leen) < 1 2 3 4 5 6 7 8 >                                                                                                    | MBA                                                         |                                               |                                               | 7/24/2020                       | 9/30/2020 |   |     |     |            |
| Page 1 of 8 (3) litera) < 1 2 3 4 5 6 7 8 >                                                                                                    | M8A 5- Year Integrated                                      |                                               |                                               | 7/15/2020                       | 8/14/2020 |   |     |     |            |
|                                                                                                    | Page 1 of 8 (75 items) < 1 2 3 4 5 6 7 8 🕻                  |                                               |                                               |                                 |           |   |     |     |            |

junacija\_dolradiad(t000konterBaceHolderEliandingRegibleControlfilinRoundbarEfaceHolderEliandingRegibleControlfilinRoundbarEfaceHolderEliandingRegibleControlfilinRound

#### Go to Link – http://admission.mdu.ac.in/

|                                                                   | Download Appi Android                             |
|-------------------------------------------------------------------|---------------------------------------------------|
| Home About University Instructions Prospectus Student Handbook    | Admission Notices Contact Us FAQs                 |
| Student Portal                                                    | Welcome Back                                      |
| Admission 2020-2021                                               | Login As                                          |
| University Teaching Departments at MDU                            | Candidate not having MDU     Registration No.     |
| Create Your Account (For Students not having MDU Registration Nur | nber) O The Candidate having MDU Registration No. |
| Create Your Account (For Students having MDU Registration Number  | o 💁 Admin                                         |
|                                                                   | Registration No./User Id                          |
|                                                                   | Password                                          |
|                                                                   | Login                                             |
|                                                                   | Forgot Password                                   |

Create Your account by Clicking First Option (For Students not having MDU Registration Number):-

Enter Your Mobile Number and Enter your Email ID and click on Send OTP:-

| S M.D University X                                  | < +                                                                        |
|-----------------------------------------------------|----------------------------------------------------------------------------|
| $\leftrightarrow$ $\rightarrow$ C A Not secure   st | tudent.mdu.ac.in/Regular/RegistrationStep1.aspx?adnew=1010-4578-2567-47852 |
| Student Portal                                      |                                                                            |
| University Main Website                             | Verify your Mobile and Email                                               |
|                                                     | OTP is being sent on your mobile number/email-id.                          |

OTP will be received on your mobile number, Enter OTP

| Ø M.D University × +                           |                                                    | - 0 ×                     |
|------------------------------------------------|----------------------------------------------------|---------------------------|
| ← → C ▲ Not secure   student.mdu.ac.in/Regular | r/RegistrationStep2.aspx                           | x • * 🖰 :                 |
| Student Portal                                 |                                                    |                           |
| University Main Website                        | OTP                                                |                           |
|                                                | Enter OTP received on your mobile number/email-id. | -                         |
|                                                | 013233                                             |                           |
|                                                | Resent 012<br>Submit                               |                           |
|                                                |                                                    |                           |
|                                                |                                                    |                           |
|                                                |                                                    |                           |
|                                                |                                                    |                           |
|                                                |                                                    |                           |
|                                                |                                                    |                           |
|                                                |                                                    |                           |
|                                                |                                                    |                           |
|                                                |                                                    |                           |
|                                                |                                                    |                           |
|                                                |                                                    |                           |
|                                                |                                                    |                           |
| F Cype here to search                          | o # 💽 👼 🚾 🤗 💷 🥩 🗁 🐠                                | へ 5月 di) ENG 05-09-2020 民 |

Click on Submit and Enter your details, Click on Save and Continue:-

| M.D University x +     x     x |                                                                                                    | - 0 ×             |
|----------------------------------------------------------------------------------------------------|----------------------------------------------------------------------------------------------------|-------------------|
| ← → C ▲ Not secure   student.mdu.ac.in/Regular/RegistrationStep3.aspx                                                                                                    |                                                                                                    | °r ★ © \$ 🖰 E     |
|                                                                                                    | Fields marked with * are mandatory. Fill the details carefully, you will not be able to edit these fields. |                   |
|                                                                                                    | Name of Student * ABCD Father Name *                                                                       |                   |
|                                                                                                    | XYZ<br>Mother Name *<br>PQR                                                                                |                   |
|                                                                                                    | Date of Birth * 01 Mar 2005  Male  v                                                                       |                   |
|                                                                                                    | Password should be with minimum 4 characters and maximum 16 characters !                                   |                   |
| 🕶 🔎 Type here to search O 🖙 🕐 📷 🝖 🕅 6                                                                                                    | Save and Continue                                                                                          | ∧ 및 40 mc <u></u> |

Confirmation Page will be there and Message will be sent to your mobile containing User ID and Password details:-

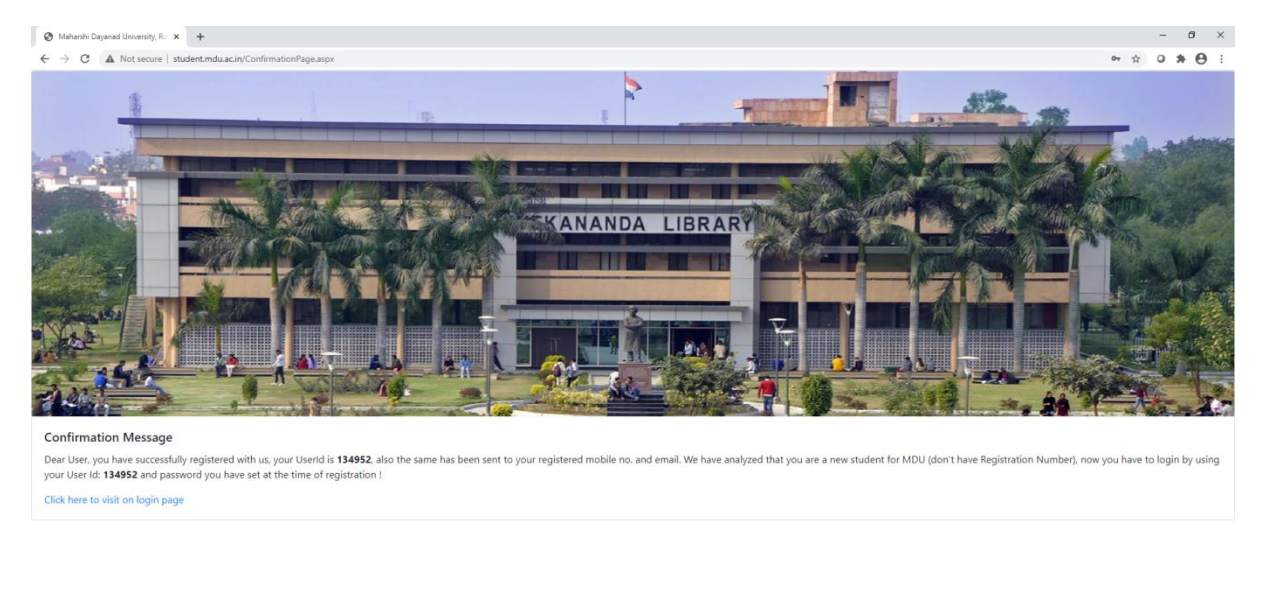

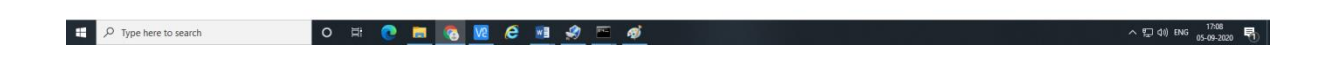

## 1. Click on <u>Click here to visit on login page</u>

Then Choose option Candidate Not Having MDU Registration Number and enter your User ID and Password, Click on Login:-

| Student Portal         • Novised Counselling Schedule for the session 2020 21         Revised Counselling Schedule and Details of Counselling Process For 45/6 year         Integrated/Hom Programs offered at UTDs and MDU-CPAS for 45/6 year         Integrated/Hom Programs offered at UTDs and MDU-CPAS for 45/6 year         Integrated/Hom Programs offered at UTDs and MDU-CPAS for the session 2020 21         Integrated/Hom Programs offered at UTDs and MDU-CPAS for the session 2020 21         Integrated/Hom Programs offered at UTDs and MDU-CPAS for the session 2020 21         Integrated/Hom Programs offered at UTDs and MDU-CPAS for the session 2020 21         Integrated/Hom Programs offered at UTDs and MDU-CPAS for the session 2020 21         Integrated/Hom Programs offered at UTDs and MDU-CPAS for the session 2020 21         Integrated/Hom Programs offered at UTDs and MDU-CPAS for the session 2020 21         Integrated/Hom Programs offered at UTDs and MDU-CPAS for the session 2020 21         Integrated/Hom Programs offered at UTDs and MDU-CPAS for the session 2020 21         Integrated/Hom Programs offered at UTDs and MDU-CPAS for the session 2020 21         Integrated/Hom Programs offered at UTDs and MDU-CPAS for the session 2020 21         Integrated/Hom Programs         Integrated/Hom Programs         Integrated/Hom Programs         Integrated/Hom Programs         Integrated/Hom Programs         Integrat/Hom Programs | MDU Website Instructions Relimprovement Revised Schedule User Manuals                                                                                                    | Relimprovement Schedule Contact Us                                                                                                    |
|----------------------------------------------------------------------------------------------------|----------------------------------------------------------------------------------------------------|----------------------------------------------------------------------------------------------------|
| Create Your Account (For Students having MOU Registration Number)  Create Your Account (For Students having MOU Registration Number)  134952                                                                                                    | Student Portal  Revised Counselling Schedule for the session 2020-21 Revised Counselling Schedule and Details of Counselling Process for 4/5/6 year Integrated/Hore Programs offered at UTDs and MDU-CPAS for the session 2020-21 Nets: Intermediate Semestar Admission Process User Maximut What is the difference between a new student and old student? | Welcome Back         Login As         Image: Condition with Subject Tables No.         Image: Condition No.         Candidate Noving MDU Registration No.         Image: Condition No.         Image: Condition No.         Image: Condition No.         Image: Condition No.         Image: Condition No.         Image: Condition No.         Image: Condition No.         Image: Condition No.         Image: Condition No. |
| Tour Account 9-or Students having MUU Registration Number)                                                                                                    | Note: Intermediate Sementer Adminision Process.<br>User Manmual :<br>What is the difference between a new student and old student ?<br>Your Account (For Students not having MIXU Registration Nambor)                                                                                                    | Candidate having MDU Registration No.                                                                                                    |
|                                                                                                    |                                                                                                    | Forgot Password                                                                                                    |

| Student Portal | Admission :           | University Tead             | ching D         | epartme                 | ents at MD          | U                    |                      |               |            | Good Afternoon, | ABCD |
|----------------|-----------------------|-----------------------------|-----------------|-------------------------|---------------------|----------------------|----------------------|---------------|------------|-----------------|------|
|                | User Id: 134952 & Nar | ne: ABCD & Category:        |                 |                         |                     |                      |                      |               |            |                 |      |
| seipt          | PERSONAL DETAIL       | STATUS                      |                 |                         |                     |                      |                      |               |            |                 |      |
|                | Please complete       | your registration process   | s by filling yo | our Personal, Bi        | ometric, Address an | d Social Details. On | ly then you can proc | ceed further. |            |                 |      |
|                | #                     |                             | St              | Status View/Edit/Insert |                     |                      |                      |               |            |                 |      |
|                | Personal Informati    | on                          |                 | Co                      | Completed           |                      | Click here           |               |            |                 |      |
|                | Address               |                             |                 | In                      | Complete            | 0                    | lick here            |               |            |                 |      |
|                | Biometric             | Biometric                   |                 |                         |                     | (                    | Click here           |               |            |                 |      |
|                | Social                |                             |                 | In                      | Complete            | 0                    | lick here            |               |            |                 |      |
|                |                       |                             |                 |                         |                     |                      |                      |               |            |                 |      |
|                | COURSE DETAILS        |                             |                 |                         |                     |                      |                      |               |            |                 |      |
|                | Please check you      | ur details available with u | s. if any issue | e e-mail at reg.        | admission@mdu.ac.   | in                   |                      |               |            |                 |      |
|                | Course Name           | Course Code                 | Sem             | Session                 | Fee Type            | Category Name        | College Na           | ame           | Fee Status |                 |      |
|                |                       |                             |                 |                         | No data to display  |                      |                      |               |            |                 |      |
|                |                       |                             |                 |                         |                     |                      |                      |               |            |                 |      |
|                |                       |                             |                 |                         |                     |                      |                      |               |            |                 |      |

Following Screen will appear, enter your details step by step:-

Firstly, Click Here against Address Details to complete your address. Then click Save and Continue:-

| wib oniversity | y ×                            | +                  |                           |           |  |                                                         |                              |         |    |
|----------------|--------------------------------|--------------------|---------------------------|-----------|--|---------------------------------------------------------|------------------------------|---------|----|
| → C            | A Not secure   stud            | ent.mdu.ac.in/Regi | ular/RegistrationSt       | tep4.aspx |  |                                                         |                              |         |    |
| Student Portal | Admission : University         | ity Teaching Depa  | rtments at MDU            |           |  |                                                         |                              |         |    |
|                | User Id: 134952 & Name: ABCD & | Category:          |                           |           |  |                                                         |                              |         |    |
| ¥              | 5                              |                    |                           |           |  |                                                         |                              |         |    |
| form           |                                |                    |                           |           |  |                                                         | Address Datails              |         |    |
|                |                                |                    |                           |           |  |                                                         | Address Details              |         |    |
|                |                                |                    | Permanent Address Section |           |  |                                                         |                              |         |    |
|                |                                |                    |                           |           |  | Email                                                   | Mobile                       |         |    |
|                |                                |                    |                           |           |  |                                                         | 100                          |         |    |
|                |                                |                    |                           |           |  | Address                                                 |                              |         |    |
|                |                                |                    |                           |           |  | University Computer Center, MDU RCH/TAK                 |                              |         |    |
|                |                                |                    |                           |           |  |                                                         |                              |         | 11 |
|                |                                |                    |                           |           |  | State                                                   | District                     | Pincode |    |
|                |                                |                    |                           |           |  | HARYANA                                                 | ROHTAK                       | 124001  |    |
|                |                                |                    |                           |           |  |                                                         |                              |         |    |
|                |                                |                    |                           |           |  | Click on checkbox if your correnpondance adddress is sa | arne as permanent address    |         |    |
|                |                                |                    |                           |           |  |                                                         |                              |         | -  |
|                |                                |                    |                           |           |  | Co                                                      | rrespondance Address Section |         |    |
|                |                                |                    |                           |           |  | Mobile                                                  |                              |         |    |
|                |                                |                    |                           |           |  | A4444*                                                  |                              |         |    |
|                |                                |                    |                           |           |  | Address                                                 |                              |         |    |
|                |                                |                    |                           |           |  | University Computer Center, MDU ROHTAK                  |                              |         |    |
|                |                                |                    |                           |           |  |                                                         |                              |         | 11 |
|                |                                |                    |                           |           |  | State                                                   | District                     | Pincode |    |
|                |                                |                    |                           |           |  | HARYANA                                                 | ROHTAK                       | 124001  |    |
|                |                                |                    |                           |           |  |                                                         |                              |         |    |
|                |                                |                    |                           |           |  |                                                         | Save and Continue            |         |    |
|                |                                |                    |                           |           |  |                                                         |                              |         |    |

#### Then Fill Your Biometric Details :-

| Student Portal                     | Admission : University Teaching Departments at MDU |                                                                                      |
|------------------------------------|----------------------------------------------------|--------------------------------------------------------------------------------------|
| <u> </u>                           | User Id: 134952 & Name: ABCD & Category:           |                                                                                      |
| My Profile (sr)<br>Payment Receipt |                                                    |                                                                                      |
| Print Application Form             |                                                    | Biometric                                                                            |
|                                    |                                                    |                                                                                      |
|                                    |                                                    | Important instructions: images are allowed only in .gog or .goeg format.             |
|                                    |                                                    | Identity Proof file has been uploaded successfully                                   |
|                                    |                                                    | Unload your image* (size should be between 40KB and 50KB)                            |
|                                    |                                                    | Choose File No file chosen                                                           |
|                                    |                                                    | Upload/Edit Image                                                                    |
|                                    |                                                    |                                                                                      |
|                                    |                                                    | Upload your signature* (size should be between 20KB and 30KB)                        |
|                                    |                                                    | Chaose File No file chasen                                                           |
|                                    |                                                    | Upload/Edit Signature                                                                |
|                                    |                                                    | end                                                                                  |
|                                    |                                                    | Upload your left thumb impression* (size should be between 40KB and 50KB)            |
|                                    |                                                    | Choose File No file chosen                                                           |
|                                    |                                                    | Upload/Edit Thumb                                                                    |
|                                    |                                                    |                                                                                      |
|                                    |                                                    | Select and upload scanned identity proof (with address)*(size should be between 50KB |
|                                    |                                                    | and 120KB)<br>Voter Card                                                             |
|                                    |                                                    |                                                                                      |
|                                    |                                                    | Choose File No file chosen                                                           |
|                                    |                                                    | Upload/Edit Your Selected Identity                                                   |
|                                    |                                                    | MANGEMENT                                                                            |
|                                    |                                                    | Save and Continue                                                                    |
|                                    |                                                    |                                                                                      |
|                                    |                                                    |                                                                                      |

| 2   |                                                 |                                  |
|-----|-------------------------------------------------|----------------------------------|
| orm |                                                 |                                  |
|     | Sc                                              | cial                             |
|     | These are only demographic profile<br>category. | e, it has nothing to do with fee |
|     | Nationality *                                   |                                  |
|     | Indian                                          |                                  |
|     | Religion *                                      |                                  |
|     | HINDU                                           | ~                                |
|     | Domicile                                        |                                  |
|     | HARYANA                                         | ~                                |
|     | Annual Income*                                  |                                  |
|     | 2.5-6 Lakh                                      | ~                                |
|     | Marital Status*                                 |                                  |
|     | Single                                          | ~                                |
|     | Area*                                           |                                  |
|     | Rural                                           | ~                                |
|     | Identity *                                      |                                  |
|     | Voter Card                                      | ~                                |
|     | 789456                                          |                                  |
|     | Category *                                      |                                  |
|     | Haryana Open General Ca                         | ategory (HOGC) 🗸                 |

Save and Continue to fill your Academic Details, Click on Add Qualification to add your qualifications details. Following screen will appear to add the Qualification details.

| M.D University × +           | •                                        |                         |                                                                                                    |             | - ø ×                 |
|------------------------------|------------------------------------------|-------------------------|----------------------------------------------------------------------------------------------------|-------------|-----------------------|
| ← → C ▲ Not secure   student | .mdu.ac.in/Regular/EducationDetails.aspx |                         |                                                                                                    | 0, 🛱        | • * 0 :               |
| Student Portal               | Admission : University Te                | aching Depa             | rtments at MDU                                                                                        |             | 2 -                   |
|                              | User Id: 134952 & Name: ABCD & Category: |                         |                                                                                                    |             |                       |
| My Profile 🖤                 |                                          |                         |                                                                                                    |             |                       |
| Payment Receipt              |                                          |                         |                                                                                                    |             |                       |
|                              | Add Qualification Level Board/Univ.      | Add/Update Qu           | alification × g Scheme Obtained Out of Percentage Matriculation * Board Univ.* Board of School Educ * |             |                       |
|                              |                                          | Subjects/Program Name:* | ENGLISH, HINDI, SANSKRIT, MATH, SCIENCE, SOCIAL<br>SCIENCE                                            |             |                       |
|                              |                                          | Registration No.:*      | 769456                                                                                                |             |                       |
|                              |                                          | School/College:"        | S V M SR SECONDARY SCHOOL                                                                             |             |                       |
|                              |                                          | Year of Passing:        | 2014 * Marking Scheme: Percentage *                                                                   |             |                       |
|                              |                                          | Obtained:               | 400 Out of: 500                                                                                       |             |                       |
|                              |                                          | Percentage:             | 80 Result Status:" Sass S -                                                                           |             |                       |
|                              |                                          |                         | Update Cancel                                                                                         |             |                       |
|                              |                                          |                         |                                                                                                    |             |                       |
|                              |                                          |                         |                                                                                                    |             |                       |
|                              |                                          |                         |                                                                                                    |             |                       |
|                              |                                          |                         |                                                                                                    |             |                       |
|                              |                                          |                         |                                                                                                    |             |                       |
| download (1) jfif            | images.png ^ 🗟 download.jfif             | ∧ Photo.jfif            | ^                                                                                                    |             | Show all X            |
| H D Type here to search      | o 🛱 💽 🗖                                  | 🚾 爸 📧 :                 | 🧶 🖻 🐗                                                                                                 | へ 記 (1) ENG | 17:34<br>05-09-2020 🕤 |

## (a) Enter your Matriculation details:-

# (b) Enter your Senior Secondary Details:-

| ← → C ▲ Not secure   studer                         | <ul> <li>t.mdu.ac.in/Regular/EducationDetails.aspx</li> </ul>                                                                                                    |                                                   |                                          |                                      |                         |                                           | ୍      | ⇒ • • •   | ) : |
|-----------------------------------------------------|----------------------------------------------------------------------------------------------------|---------------------------------------------------|------------------------------------------|--------------------------------------|-------------------------|-------------------------------------------|--------|-----------|-----|
| Student Portal                                      | Admission : University T                                                                                                    |                                                   | 3D 🚨 -                                   |                                      |                         |                                           |        |           |     |
|                                                     |                                                                                                    |                                                   |                                          |                                      |                         |                                           |        |           |     |
| My Profile v Payment Receipt Print Application Form | The second second secon |                                                   |                                          |                                      |                         |                                           |        |           |     |
|                                                     | Trans                                                                                                    |                                                   |                                          |                                      |                         |                                           |        |           |     |
|                                                     |                                                                                                    | Add/Update Qu<br>Level:"<br>Subjects/Program Name | Senior Secon: *<br>PHYSICS, CHEMISTRY, & | Board/Univ.:*<br>IATHS, HINDI, ENGLI | Board of School Educ: + | × , SOCIAL SCIENCE                        |        |           |     |
|                                                     |                                                                                                    | Roll No:"                                         | 904936                                   |                                      |                         |                                           |        |           |     |
|                                                     |                                                                                                    | Registration No.:"                                | 456789                                   |                                      |                         |                                           |        |           |     |
|                                                     |                                                                                                    | School/College*                                   | S V M SENIOR SECOND                      | ARY SCHOOL                           |                         |                                           |        |           |     |
|                                                     |                                                                                                    | Year of Passing:                                  | 2016 -                                   | Marking Scheme                       | Percentage              | •                                         |        |           |     |
|                                                     |                                                                                                    | Obtained:                                         | 400                                      | Out of:                              | 500                     |                                           |        |           |     |
|                                                     |                                                                                                    | Percentage:                                       | 80                                       | Result Status:"                      | Update Canc             | el la la la la la la la la la la la la la |        |           |     |
|                                                     |                                                                                                    |                                                   |                                          |                                      |                         |                                           |        |           |     |
|                                                     |                                                                                                    |                                                   |                                          |                                      |                         |                                           |        |           |     |
|                                                     |                                                                                                    |                                                   |                                          |                                      |                         |                                           |        |           |     |
| 🔹 download (1) jfif 🔷 🖻                             | images.png                                                                                                    | へ                                                 | ^                                        |                                      |                         |                                           |        | Show all  |     |
| Type here to search                                 | o 🛱 💽 🧮 🕻                                                                                                    | s 🚾 🤗 📧                                           | 🥩 🖬 🐗                                    |                                      |                         |                                           | ^ 및 4( | ENG 17:36 | 唱   |

| C A Not secure   stu          | dent.mdu.ac.in/Regular/EducationDetails.aspx                                                                         |                                                                                        | Q 🕆 Q 🖈 🖯          |
|-------------------------------|----------------------------------------------------------------------------------------------------|----------------------------------------------------------------------------------------|--------------------|
| Student Portal                | Admission : University T                                                                                             | aching Departments at MDU                                                              | Good Evening, ABCD |
|                               |                                                                                                    |                                                                                        |                    |
|                               |                                                                                                    |                                                                                        |                    |
| ormation                      | Add Qualification Level Board/Univ.                                                                                  |                                                                                        |                    |
| etails<br>ceipt<br>stion Form | Level: Graduation Board/Univ.: Kut<br>Roll No: 581620 Registration No: 567<br>Wat of Paping. 2019 Marking Scheme Per | Add/Update Qualification ×<br>Level* Graduation • Board/Univ.* Kundshetra University • |                    |
|                               |                                                                                                    | Subjects/Program Name:* PHYSICS, COMPUTER SC, MATH                                     |                    |
|                               |                                                                                                    | Roll No* 581620                                                                        |                    |
|                               |                                                                                                    | Registration No.* 96GNV222                                                             |                    |
|                               |                                                                                                    | School/College* G N KHALSA COLLEGE SDCIAL 3                                            |                    |
|                               |                                                                                                    | Year of Passing: 2019 * Marking Scheme: Percentage *                                   |                    |
|                               |                                                                                                    | Obtained: Out of:<br>Demonstraner Basult Status" Awaited *                             |                    |
|                               |                                                                                                    | Update Cancel                                                                          |                    |
|                               |                                                                                                    |                                                                                        |                    |
|                               |                                                                                                    |                                                                                        |                    |
|                               |                                                                                                    |                                                                                        |                    |
| load (1).jfif                 | 🗈 images.png 🔨 🖻 download.jfif                                                                                       | ∧ 🖹 Photojifi ∧                                                                        | Show all           |
| Type here to search           | 0 = 0 =                                                                                                    |                                                                                        | o 5⊡ da) DMC 1758  |

Also, you can add more information by clicking Add Qualification on Top Left side, whichever are applicable for you.

Once you completed this, Click on New Admissions (2020) on the left side pane and click on Apply for new admissions:-

|                                                             | +                                                                                                    | - 0 ×               |
|-------------------------------------------------------------|----------------------------------------------------------------------------------------------------|---------------------|
| ← → C ▲ Not secure   studer                                 | ent.mdu.ac.in/Regular/ApplyForAdmission.aspx                                                             | Q ☆ <b>0 ≯ (9</b> : |
| Student Portal                                              | Admission : University Teaching Departments at MDU                                                       | ig, ABCD            |
|                                                             | User Id: 134952 & Name: ABCD & Category:                                                                 |                     |
| My Profile 💌                                                |                                                                                                    |                     |
| New Admissions (2020)                                       |                                                                                                    |                     |
| Apply for New Admissions                                    |                                                                                                    |                     |
| Update/Delete Weightages                                    | University Teaching Departments at MDU                                                                   |                     |
| Upload Documents                                            |                                                                                                    |                     |
| Pay Fees (Applied Programs) Pay Seat Alloted Admission Fees |                                                                                                    |                     |
| Payment Receipt                                             |                                                                                                    |                     |
|                                                             | Click here if you want to go back to admission main home page                                            |                     |
|                                                             |                                                                                                    |                     |
|                                                             |                                                                                                    |                     |
|                                                             | Any gap year during study?                                                                               |                     |
|                                                             | Certified that I have passed my qualifying exam from Harvana                                             |                     |
|                                                             |                                                                                                    |                     |
|                                                             | Do you have domicile of haryana? If no, then direct click on save and continue button to proceed further |                     |
|                                                             | Select your applicable seat allotment category for the applying programs                                 |                     |
|                                                             | Select Reservation Category 1   Select Reservation Category 2                                            |                     |
|                                                             | Click here to save zateonov details                                                                      |                     |
|                                                             |                                                                                                    |                     |
|                                                             |                                                                                                    |                     |
|                                                             |                                                                                                    |                     |
|                                                             |                                                                                                    |                     |
|                                                             |                                                                                                    |                     |
|                                                             |                                                                                                    |                     |
|                                                             |                                                                                                    |                     |
| E $\mathcal P$ Type here to search                          | o # 🕐 📕 👧 🙋 🥴 🗶 🖷 🐠 🔤 🐠                                                                                  | ⊒ (10) ENG 17:45    |

# Fill in the applicable details -

| S M.D University × +                                                                                                    |                                                                                                    |                    | - 0                 | ×   |
|----------------------------------------------------------------------------------------------------|----------------------------------------------------------------------------------------------------|--------------------|---------------------|-----|
| ← → C ▲ Not secure   student                                                                                                    | ndu.ac.in/Regular/ApplyForAdmission.aspx                                                                                                    | @ ☆ (              | > * e               | € € |
| Student Portal                                                                                                    | Admission : University Teaching Departments at MDU                                                                                                    | Good Evening, ABCD | 2 -                 | ·   |
|                                                                                                    | User Id: 134952 & Name: ABCD & Category:                                                                                                    |                    |                     |     |
| Ny Profile V<br>New Admissions (2020) A<br>Apply for New Admissions (1025) A<br>Updat Deview Weightages Update Deleter Weightages Update Deleter Weightages Update Drogram)<br>Pay Fees (Applied Program)<br>Pay Seat Alchold Admission Fees P<br>Payment Recept | University Teaching Departments at MDU Click here if you want to go back to admission main home page Click here if you want to go back to admission main home page Click here if you want to go back to admission to attract to admission to attract to ad | ×                  |                     |     |
| Type here to search                                                                                                    | o # 💽 💻 👩 🛛 🔗 📑 🥩 📼 🛷                                                                                                    | へ 記 (40) ENG       | 17:46<br>05-09-2020 | R   |

Then Click here to update category details and move below to SELECT PROGRAM(s):-

| S M.D University × +                                               |                                                                                                    | – a ×                           |
|--------------------------------------------------------------------|----------------------------------------------------------------------------------------------------|---------------------------------|
| ← → C ▲ Not secure   student.mdu.ac.in/Regular/ApplyForAdmission.a | npx                                                                                                    | ् 🖈 🛛 🗯 🔂 🗄                     |
|                                                                    | Haryana Open General Category (HOGC) · Not Applicable · · Click here to update category details                                                                                                    |                                 |
|                                                                    | Select Program(s)                                                                                                    |                                 |
|                                                                    | PG ~                                                                                                    |                                 |
|                                                                    | Select/Add new program *<br>-Select/Add new program *<br>MA: (ENGISH) = CECS                                                                                                    |                                 |
|                                                                    | MA. (HIND) - CBCS<br>MA. (HORD) - CBCS<br>MA. (POCA SCIENCE) CBCS<br>MA. (POLITICAL SCIENCE) - CBCS<br>MA. (POLITICAL SCIENCE) - CBCS<br>MA. (PNIE ARTIORAWING & PAINTING) - CBCS<br>MA. (PNIE ARTIORAWING & PAINTING) - CBCS<br>MA. (PSYCHOLOGY) - CBCS<br>MA. (PSYCHOLOGY) - CBCS<br>MA. (POLICATION) - CBCS<br>MA. (PUBLIC ADMINISTRATION) - CBCS<br>MA. (PUBLIC ADMINISTRATION) - CBCS<br>MA. (PUBLIC ADMINISTRATION) - CBCS<br>MASC (MATH VITIC COMPUTES SCIENCE) - CBCS<br>MASC (MATH VITIC COMPUTES SCIENCE) - CBCS<br>MASC (MATH VITIC COMPUTES SCIENCE) - CBCS<br>MASC (MATH VITIC COMPUTES SCIENCE) - CBCS<br>MASC (MATH VITIC COMPUTES SCIENCE) - CBCS<br>MASC (MATH VITIC COMPUTES SCIENCE) - CBCS<br>MASC (MATH VITIC COMPUTES SCIENCE) - CBCS<br>MASC (MATH VITIC COMPUTES SCIENCE) - CBCS<br>MASC (MATH VITIC COMPUTES SCIENCE) - CBCS |                                 |
| # P Type here to search O H C                                      | MA (MUSIC-VOCAL) .                                                                                                    | 수 및 40) ENG <u>05-09-2020</u> 륑 |

Once you choose the program, you need to select the weightages applicable on same page:-

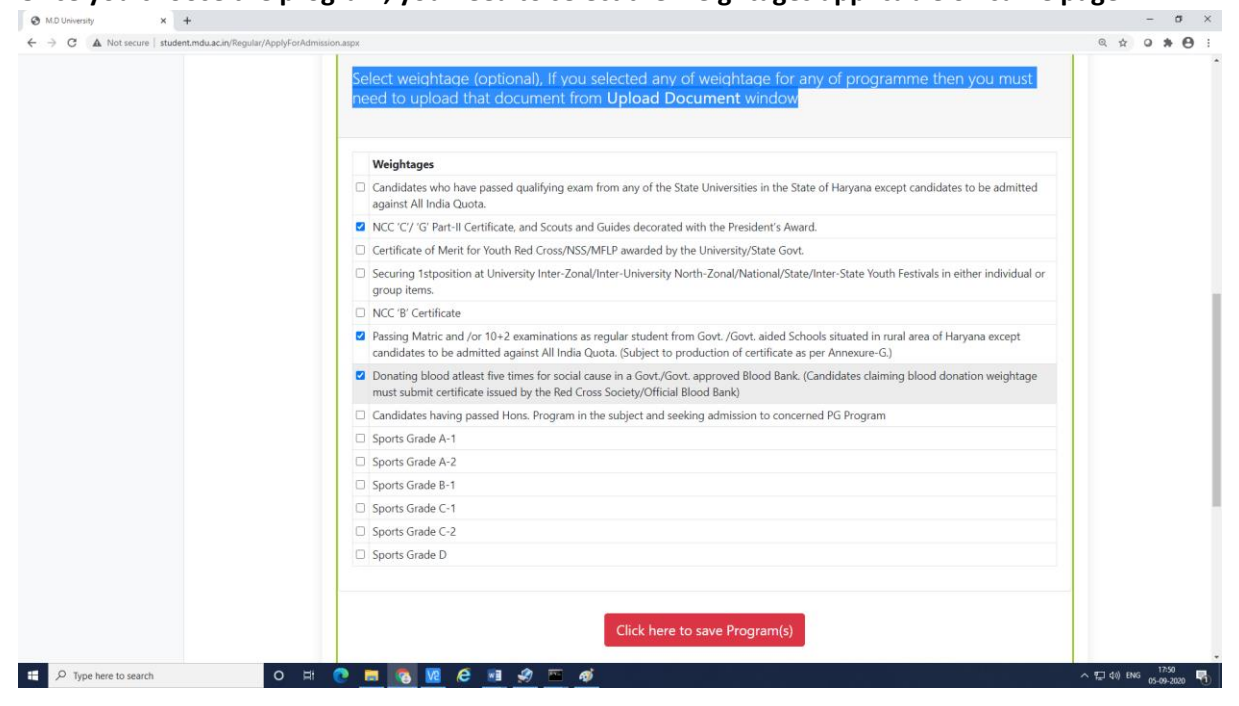

Click here to save program and you will see the program for which you are applying.

|                                                                                     |                                                                                                    |                                                                                                    | Select Program(s)                                                                                                    |                                                                                               |                                                                              |                                                                                                    |                                                |  |  |
|-------------------------------------------------------------------------------------|----------------------------------------------------------------------------------------------------|----------------------------------------------------------------------------------------------------|----------------------------------------------------------------------------------------------------|-----------------------------------------------------------------------------------------------|------------------------------------------------------------------------------|----------------------------------------------------------------------------------------------------|------------------------------------------------|--|--|
| Seleo                                                                               | t program group                                                                                                    |                                                                                                    |                                                                                                    |                                                                                               |                                                                              |                                                                                                    | ~                                              |  |  |
|                                                                                     | Type of Admission                                                                                                    | Program                                                                                                    | Program                                                                                                    | Session                                                                                       | Fee                                                                          | Proceed to pay                                                                                      |                                                |  |  |
| Delete                                                                              | University Teaching Departments at<br>MDU                                                                                                    | PG CBCS                                                                                                    | M.A. (ENGLISH) -<br>CBCS                                                                                                    | July-2020                                                                                     | Un-paid                                                                      | Click Here                                                                                          |                                                |  |  |
| • The<br>(Ha                                                                        | processing charges for the application f<br>ryana only). The SC/ST/BC candidates be                                                                                                    | orm for admissic<br>longing to the SI                                                                                                    | on are Rs.1000/- for Gen<br>tates other than Haryana                                                                                                    | eral Category ca<br>will be treated                                                           | indidates and<br>as General C                                                | d Rs. 250/- for SC/BC<br>Category candidates fi                                                     | candidates<br>or all                           |  |  |
| <ul> <li>The<br/>(Ha<br/>pun</li> <li>A C<br/>shall</li> </ul>                      | processing charges for the application f<br>yana only). The SC/ST/BC candidates be<br>poses.<br>andidate may apply for admission to as<br>I be required to be filled after paying Rs                                                                                                    | orm for admissic<br>longing to the SI<br>many programs a<br>. 200/- (Rs. 50/- f                                                                     | on are Rs.1000/- for Gen<br>tates other than Haryanz<br>as he/she wants. Separat<br>for SC/BC candidates of                                                                  | eral Category ca<br>will be treated<br>e application fo<br>Haryana only) p                    | indidates and<br>as General C<br>rm for admis<br>er program.                 | d Rs. 250/- for SC/BC<br>Tategory candidates fo<br>ssion to each additior                           | candidates<br>or all<br>nal program            |  |  |
| The<br>(Ha<br>pun<br>A C<br>shale     Supe                                          | processing charges for the application f<br>yana only). The SC/ST/BC candidates be<br>poses.<br>andidate may apply for admission to as<br>andidate may apply for admission to as<br>in the required to be filled after paying R<br>rnumerary Program(s) Fee:<br>constant charges for the anglication for                                                                                                    | orm for admissic<br>longing to the Si<br>many programs a<br>. 200/- (Rs. 50/- f                                                                     | on are Rs.1000/- for Gen<br>tates other than Haryana<br>as he/she wants. Separat<br>for SC/BC candidates of                                                                  | eral Category ca<br>a will be treated<br>e application fo<br>Haryana only) p                  | indidates and<br>as General C<br>rm for admis<br>er program.                 | d Rs. 250/- for SC/BC<br>Category candidates fi<br>ssion to each additior                           | candidates<br>or all<br>nal program            |  |  |
| The (Ha purp)     A C shall     Supe     The pr     A Cano     shall b              | processing charges for the application f<br>yana only). The SC/ST/BC candidates be<br>poses.<br>andidate may apply for admission to as in<br>the required to be filled after paying Rs<br><b>rnumerary Program(s) Fee:</b><br>occessing charges for the application for<br>didate may apply for admission to as ma<br>e required to be filled after paying Rs. 20                                            | orm for admissic<br>longing to the St<br>many programs i<br>. 200/- (Rs. 50/- f<br>n for admission i<br>ny programs as l<br>10/                     | on are Rs.1000/- for Gen<br>tates other than Haryana<br>as he/she wants. Separat<br>for SC/BC candidates of<br>are Rs.1000/<br>he/she wants.Separate a                       | eral Category ca<br>will be treated<br>e application fo<br>Haryana only) p<br>pplication form | ndidates and<br>as General C<br>rm for admis<br>er program.<br>for admissio  | d Rs. 250/- for SC/BC<br>ategory candidates fi<br>ision to each addition<br>n to each additional j  | candidates<br>or all<br>nal program<br>program |  |  |
| The<br>(Ha<br>pur)<br>A C<br>shall<br>Supe<br>The pr<br>A Can<br>shall b<br>Click h | processing charges for the application f<br>yana only). The SC/ST/BC candidates be<br>poses.<br>andidate may apply for admission to as<br>it be required to be filled after paying Rs<br><b>rnumerary Program(s) Fee:</b><br>occessing charges for the application for<br>didate may apply for admission to as ma<br>e required to be filled after paying Rs. 20<br>ere to view program(s) for which fee has | orm for admissic<br>longing to the SI<br>many programs a<br>200/- (Rs. 50/- f<br>n for admission a<br>ny programs as l<br>30/<br>re been paid, prin | on are Rs.1000/- for Gem<br>tates other than Haryan<br>as he/she wants. Separat<br>for SC/RC candidates of<br>are Rs.1000/<br>he/she wants.Separate a<br>nt application form | eral Category ca<br>will be treated<br>e application fo<br>Haryana only) p<br>pplication form | indidates and<br>as General C<br>rm for admis<br>er program.<br>for admissio | I Rs. 250/- for SC/BC<br>lategory candidates fi<br>ssion to each addition<br>n to each additional p | candidates<br>or all<br>nal program<br>program |  |  |

Select upload Documents from left side and move ahead for all documents upload:-

(Accepting file type only .jpg, jpeg, .png and size should be between 250kb and 300kb, also the scanned copy should be of original document and not of the Photocopy.)

|                        | aryana Open General Category (HOGC)                                                                                                    |
|------------------------|----------------------------------------------------------------------------------------------------|
| w.                     |                                                                                                    |
| Alasions (2020)        | If remitted, re-unload the document after deletion the previous one                                                                                                    |
| AT/GATE/NET/JRFDetails | ir required, re-options the so-calificitie areas deleving the previous one.                                                                                                    |
| iete Weightages        |                                                                                                    |
| suments                | Documents Upload Section                                                                                                    |
| operad Programs)       |                                                                                                    |
| celpt .                | Type of document Document                                                                                                    |
|                        | Remaining documents to be uploaded                                                                                                    |
|                        | Academic Matriculation (2014)                                                                                                    |
|                        | maximum     more service services (2008)     Donten blood dest her three for social cause in a Goxt-Boxt, Econdidate damine blood donaton weakfase mast submit certificate                                                                                                    |
|                        | Weightings issued by the Red Cross Society(Official Blood Bank)                                                                                                    |
|                        | Weightage NCC (1) G Parts Centroles, and South and Quides deconted with the Personner's Avant.                                                                                                    |
|                        | Weightage apart at 1 Aparts Section 20 and 1 Apart 1 Apart 1 A |
|                        | Others Hangana Donicle                                                                                                    |
|                        | Matriculation (2014)                                                                                                    |
|                        | Name of Document (Required)                                                                                                    |
|                        | Upload Selected Document (Accepting the type only jpg jung, and and tote should be between 15% a and 10%, also the scanned copy should be of original document and not<br>of the Theorem ().                                                                                                    |
|                        | Choose File No file chosen                                                                                                    |
|                        | Upload Document                                                                                                    |
|                        | Remarks (Optional)                                                                                                    |
|                        | click here to save upbaded document                                                                                                    |
|                        |                                                                                                    |
|                        | # Doument Type Doument Tame Uploaded Tile Tametis Separate Oser                                                                                                    |

Enter document name, choose your file and then click on upload the document. Use option Click here to view your uploaded document before saving:-

|                                            |                                                                             | If required, re-upload the document after deleting the                                                                                                    | previous one.                                                   |  |
|--------------------------------------------|-----------------------------------------------------------------------------|----------------------------------------------------------------------------------------------------|-----------------------------------------------------------------|--|
| Af/GATE/NET//RFDatalis<br>wiete Weightages |                                                                             | Descurrents Unload Centing                                                                                                    |                                                                 |  |
| (Applied Programs)                         |                                                                             | Documents opioad section                                                                                                    |                                                                 |  |
| Noted Admission Fees<br>Receipt            | Document uplo                                                               | ed successfully                                                                                                    |                                                                 |  |
|                                            | Type of document                                                            | Document                                                                                                    |                                                                 |  |
|                                            |                                                                             | Remaining documents to be uploaded                                                                                                    |                                                                 |  |
|                                            | Academic                                                                    | Matriculation (2014)<br>Sanine Sacrondary (2014)                                                                                                    | A                                                               |  |
|                                            | Weightage                                                                   | Donating blood atleast five times for social cause in a Govt./Govt. approved Blood Bank. (Candidates                                                                                     | s claiming blood donation weightage must submit certificate     |  |
|                                            | Weightage                                                                   | issued by the Red Cross Society/Official Blood Bank)<br>NCC 'C/' 'G' Part-II Centificate, and Scouts and Guides decorated with the President's Award.                                    |                                                                 |  |
|                                            | Waightage                                                                   | Passing Matric and /or 10+2 examinations as regular student from Govt. (Govt. aided Schools situat<br>analyse All India Curra. (5 Alars to production of camilicate as par Analyse - 0.) | ed in rural area of Haryana except candidates to be admitted    |  |
|                                            | Others                                                                      | Haryana Domicile                                                                                                    |                                                                 |  |
|                                            | Others                                                                      | Gao Yaar Cartificate                                                                                                    | •                                                               |  |
|                                            | 12th DMC<br>Upload Selected D<br>of the Photocopy.)<br>Click here to view y | ument (Acapting the type only jog jogs, ong and size should be between 2006 and 3004<br>in upploaded document                                                                            | b, also the scanned copy should be of original document and not |  |
|                                            | Choose File No f                                                            | chosen                                                                                                    |                                                                 |  |
|                                            | Upload Document                                                             |                                                                                                    |                                                                 |  |
|                                            | Remarks (Option                                                             |                                                                                                    |                                                                 |  |
|                                            |                                                                             |                                                                                                    | li                                                              |  |
|                                            |                                                                             | Llick here to save uploaded document                                                                                                    |                                                                 |  |
|                                            | + Deci                                                                      | ent Type Document Name Uploaded File Ren                                                                                                    | narks Sequence Order                                            |  |
|                                            |                                                                             | Documents uploaded                                                                                                    |                                                                 |  |
|                                            |                                                                             | No data to display                                                                                                    |                                                                 |  |

After a successful document upload applicant can preview the document for the confirmation of the uploaded file:-

| M.D University                                                                            | × +                                 |                           |                  |                                      |                                                  |                                                                               |                                                  |                                           |                                       |                                     | - a :                  |
|-------------------------------------------------------------------------------------------|-------------------------------------|---------------------------|------------------|--------------------------------------|--------------------------------------------------|-------------------------------------------------------------------------------|--------------------------------------------------|-------------------------------------------|---------------------------------------|-------------------------------------|------------------------|
| ← → C ▲ Not s                                                                             | ecure   student.mdu.ac.in/Regular/  | UploadDocuments.aspx      |                  |                                      |                                                  |                                                                               |                                                  |                                           |                                       | Q                                   | 😒 🙁 🔞 🖌 🗯              |
| 🔛 Apps 🚯 Buy Online Ge                                                                    | eomet 😌 GC-Profile: a web-b         | Mustard & Black M         | lconic Ikat - Tr | aditio Ġ Goo                         | gle 📘 Welcome                                    | Wedding 🚾 POSTER                                                              | 6 - THEME 🧿 Buy                                  | Wallpapers & 🧿 BIOII                      | IFORMATICS R 🏌 Silv                   | er Earrings – Pa 🌖 Bedroom & Living | K Business Casual Cat  |
| Student Portal                                                                            | Admission : Universit               | y Teaching Depa           | rtments a        | t MDU                                |                                                  |                                                                               |                                                  |                                           |                                       |                                     | Good Evening, ABCD 👔 - |
| <u> </u>                                                                                  | User Id: 134952 & Name: ABCD & Ca   | tegory: Haryana Open Gene | al Category (HOC | GC)                                  |                                                  |                                                                               |                                                  |                                           |                                       |                                     |                        |
| My Profile 🕑                                                                              |                                     |                           |                  |                                      |                                                  |                                                                               |                                                  |                                           |                                       |                                     |                        |
| New Admissions (2020)                                                                     |                                     |                           |                  |                                      |                                                  | If required re-unload the                                                     | document after deletin                           | in the previour one                       |                                       |                                     |                        |
| Apply for Velli Admissions<br>IELTS /GPAT/GATE/NET/IRFDatalis<br>Update/Delete Weightages |                                     |                           |                  |                                      |                                                  | in required, re-uproud an                                                     |                                                  | g are premous one.                        |                                       |                                     |                        |
| Upload Documents<br>Pay Fees (Applied Programs)                                           |                                     |                           |                  |                                      |                                                  | Docum                                                                         | ients Upload Sect                                | ion                                       |                                       |                                     |                        |
| Fayment Receipt                                                                           |                                     |                           |                  | Document uplo                        | oaded successfully                               |                                                                               |                                                  |                                           |                                       |                                     |                        |
|                                                                                           |                                     |                           |                  | Tune of document                     | Document                                         |                                                                               |                                                  |                                           |                                       |                                     |                        |
|                                                                                           |                                     |                           |                  | .,,,                                 |                                                  | Remainir                                                                      | ig documents to be uploa                         | led                                       |                                       |                                     |                        |
|                                                                                           |                                     |                           |                  | Academic                             | Matriculation (2014)                             |                                                                               |                                                  |                                           |                                       |                                     |                        |
|                                                                                           |                                     |                           |                  | Weightage                            | Donating blood atleast<br>the Red Cross Society  | t five times for social cause in a Gov<br>(Official Blood Bank)               | ./Govt. approved Blood Bank. (C                  | andidates claiming blood donation weigh   | tage must submit certificate issued b | y                                   |                        |
|                                                                                           |                                     |                           |                  | Weightage                            | NCC 'C'/ 'G' Part-II Ce                          | rtificate, and Scouts and Guides dec                                          | rated with the President's Awan                  | 6.                                        |                                       |                                     |                        |
|                                                                                           |                                     |                           |                  | Weightage                            | Passing Matric and /or<br>All India Quota. (Sub) | r 10+2 examinations as regular stud<br>ect to production of certificate as pe | ert from Govt. /Govt. aided Scho<br>Anneiure-G.) | ols situated in rural area of Haryana exp | ept candidates to be admitted against |                                     |                        |
|                                                                                           |                                     |                           |                  | Others                               | Haryana Domicle                                  |                                                                               |                                                  |                                           |                                       |                                     |                        |
|                                                                                           |                                     |                           |                  | Others                               | Gap Year Certificate                             |                                                                               |                                                  |                                           |                                       |                                     |                        |
|                                                                                           |                                     |                           |                  | Select documer                       | nt type for which you<br>nt to upload            | want to upload                                                                |                                                  |                                           |                                       |                                     |                        |
|                                                                                           |                                     |                           |                  |                                      |                                                  |                                                                               |                                                  |                                           |                                       |                                     |                        |
|                                                                                           |                                     |                           |                  | * Dec                                | cument Type                                      | Document Name                                                                 | Uploaded File                                    | Remarks                                   | Sequence Order                        |                                     |                        |
|                                                                                           |                                     |                           |                  |                                      |                                                  |                                                                               | Socuments uploaded                               |                                           |                                       |                                     |                        |
|                                                                                           |                                     |                           |                  | Derte Aca                            | demic                                            | 128 DMC                                                                       | 2 COLUMN TO MAN                                  |                                           |                                       |                                     |                        |
|                                                                                           |                                     |                           |                  |                                      |                                                  |                                                                               |                                                  |                                           | Save changes Cancel changes           | ( )                                 |                        |
| student.mdu.ac.in/UpDocs/Docs,                                                            | _134952_1_134952-74476_06Sep2020_do | wnload.jpg                |                  | Note: The candid<br>Departments/Inst | ates must note the fi<br>titutes/Centres:        | ollowing points while filling                                                 | admission form to pro                            | grams offered in the Universit            | y Teaching                            |                                     |                        |
| download.jpg                                                                              | ^                                   |                           |                  |                                      |                                                  |                                                                               |                                                  |                                           |                                       |                                     | Show all               |
| Type here to s                                                                            | search                              | o # 📀                     | ۵                | <b>R</b> C                           | ê 🖪 (                                            | 1                                                                             |                                                  |                                           |                                       | ^                                   | ENG 20:33              |

After uploading all files/documents applicant-> Select Pay fee (Applied Programs) and click on proceed to pay fee:

| Student Portal                                                                                                    | Admission : University Teac                  | dmission : University Teaching Departments at MDU                                                                                                    |                                                                                                    |                                                                                                    |                                                                                                    |                                                                                 |                                                                                                 |  |  |  |
|----------------------------------------------------------------------------------------------------|----------------------------------------------|----------------------------------------------------------------------------------------------------|----------------------------------------------------------------------------------------------------|----------------------------------------------------------------------------------------------------|----------------------------------------------------------------------------------------------------|---------------------------------------------------------------------------------|-------------------------------------------------------------------------------------------------|--|--|--|
|                                                                                                    | User Id: 134952 & Name: ABCD & Category: Har | yana Open General Category (HOGC)                                                                                                    |                                                                                                    |                                                                                                    |                                                                                                    |                                                                                 |                                                                                                 |  |  |  |
| v                                                                                                    |                                              |                                                                                                    |                                                                                                    |                                                                                                    |                                                                                                    |                                                                                 |                                                                                                 |  |  |  |
| lew Admissions<br>//GATE/NET/JRFDetails<br>lete Weightages<br>suments<br>pplied Programs)<br>loted Admission Fees |                                              | Pay Fees for Pending Unpaid                                                                                                    | Applied Prog                                                                                                    | rams OR Print App                                                                                                    | olication For                                                                                          | m of Paid                                                                       | Programs                                                                                        |  |  |  |
| Roted Admission Fees<br>leceipt                                                                                   |                                              |                                                                                                    | Remaining Pro                                                                                                    | grams for Fee Payment                                                                                                    |                                                                                                    |                                                                                 |                                                                                                 |  |  |  |
|                                                                                                    | Delate                                       | Type of Admission                                                                                                    | Program Group                                                                                                    | Program                                                                                                    | Session Name                                                                                           | Fee Status                                                                      | Proceed To Pay Fee                                                                              |  |  |  |
|                                                                                                    | Delete                                       | University leacning Departments at MDU                                                                                                    | PGCBCS                                                                                                    | M.A. (ENGLISH) - CBCS                                                                                                    | July-2020                                                                                              | Un-paid                                                                         | Click Here                                                                                      |  |  |  |
|                                                                                                    | Delete                                       | University Teaching Departments at MDU                                                                                                    | PG CBCS                                                                                                    | M.A. (HISTORY) - CBCS                                                                                                    | July-2020                                                                                              | Un-paid                                                                         | Click Here                                                                                      |  |  |  |
|                                                                                                    |                                              | Program(s) for which you have made payment                                                                                                    |                                                                                                    |                                                                                                    |                                                                                                    |                                                                                 |                                                                                                 |  |  |  |
|                                                                                                    | You have                                     | You have not pay fees for any of program yet !                                                                                                    |                                                                                                    |                                                                                                    |                                                                                                    |                                                                                 |                                                                                                 |  |  |  |
|                                                                                                    | • Th<br>(H<br>pp<br>• A<br>A<br>sh<br>Su     | e processing charges for the application for<br>nyman only). The SC/ST/BC andidates belor<br>proses.<br>Candidate may apply for admission to as ma<br>all be required to be filled after paying Rs. 2<br>pernumerary Sea Fee:<br><ul> <li>1. The processing charges for the application<br/><ul> <li>2. A candidate may apply for admission<br/>program shall be required to be filled aft</li> </ul> </li> </ul> | m for admission are<br>nging to the States<br>ny programs as he,<br>00/- (Rs. 50/- for SC<br>tion form for admi<br>to as many program<br>er paying Rs. 200/- | Rs.1000/- for General Ca<br>other than Haryana will b<br>/she wants. Separate appl<br>/BC candidates of Haryar<br>ssion are Rs.1000/<br>ss as he/she wants. Separ<br>per program. | tegory candidate<br>e treated as Gene<br>ication form for a<br>a only) per progr<br>ate application fo | is and Rs. 250/<br>eral Category o<br>indmission to e<br>ram.<br>orm for admiss | - for SC/BC candidates<br>andidates for all<br>ach additional program<br>ion to each additional |  |  |  |

Select all Undertaking/Declaration, Confirm and proceed to make payment:-

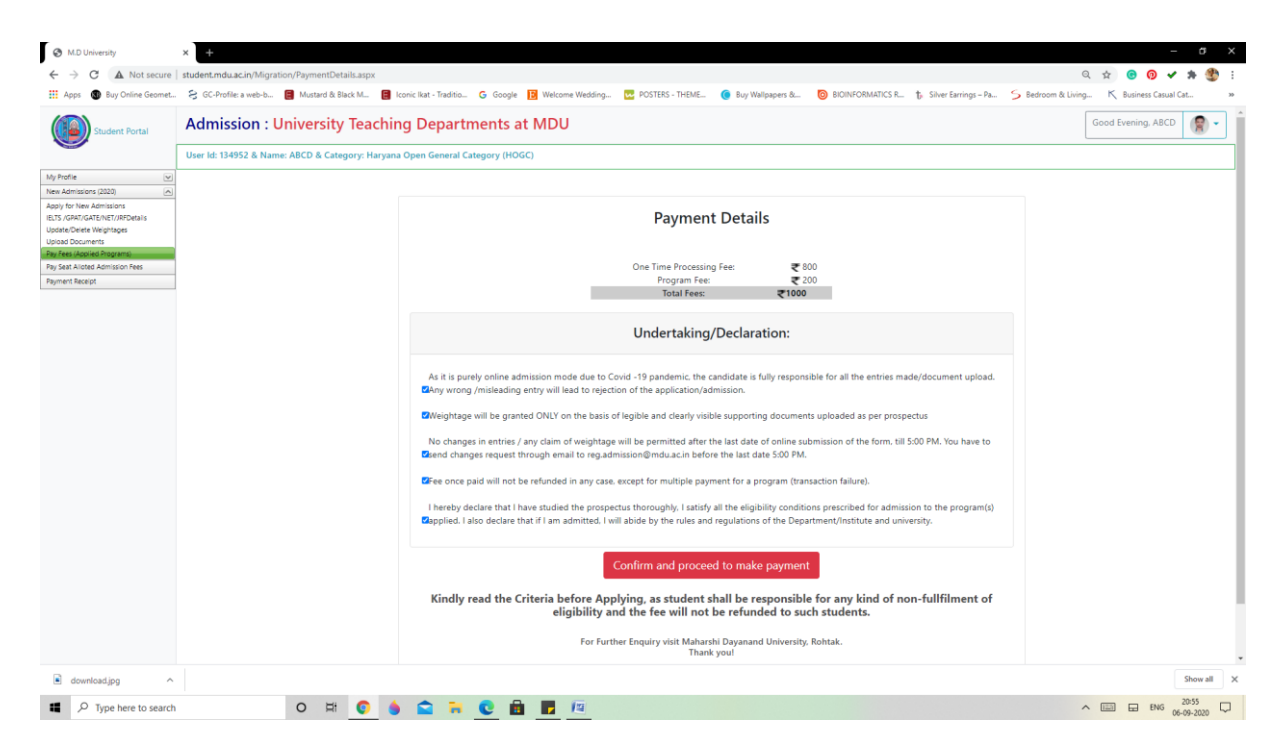

Select your Payment option and complete the payment process:-

| 🙏 Axis Easy Pay X 🕂                                   |                           |                                        |                                       |                                   |                                 |                    | - 8 >                 |
|-------------------------------------------------------|---------------------------|----------------------------------------|---------------------------------------|-----------------------------------|---------------------------------|--------------------|-----------------------|
| Apps     Buy Online Geomet     S GC-Profile: a web-b. |                           | aditio Ġ Google 🚺 Welcome Wedding      | g 📴 POSTERS - THEME                   | 🔵 Buy Wallpapers & 🧿 BIOINFOF     | MATICS R 🐌 Silver Earrings – Pa | 5 Bedroom & Living | K Business Casual Cat |
| AXIS BANK   EASYPAY                                   | _                         |                                        |                                       |                                   |                                 |                    |                       |
|                                                       |                           | University Rohtak                      |                                       |                                   |                                 |                    |                       |
|                                                       | Uniquie ID :              | A3050134952000701                      | studentid :                           | 134952                            |                                 |                    |                       |
|                                                       | validity date :           | 9/6/2020 8:36:56 PM                    | Amount :                              | 1000                              |                                 |                    |                       |
|                                                       |                           | ر<br>SAVE FC                           | URN : 68588154<br>DR FUTURE REFERENCE | E)                                |                                 |                    |                       |
|                                                       | Terms and Conditions :    |                                        |                                       |                                   |                                 |                    |                       |
|                                                       | I accept the Terms and Co | nditions contained herein that shall a | apply to any person using th          | e services of Easypay provided by | Axis Bank for                   |                    |                       |
|                                                       | making payments through   | n an online payment gateway service.   | Each User is therefore deer           | med to have read and accepted th  | ese Terms and                   |                    |                       |
|                                                       | Payment Option            | 15                                     |                                       |                                   |                                 |                    |                       |
|                                                       | FREECHARGE INTERNE        | T BANKING CREDITCARD/DEBITCARE         | 2                                     |                                   |                                 |                    |                       |
|                                                       |                           |                                        | Proceed to Pay                        |                                   |                                 |                    |                       |
|                                                       |                           |                                        |                                       |                                   |                                 |                    |                       |
|                                                       |                           | © 2013-2019.                           | Axis Bank   All Rights Reserved       | ł.                                |                                 |                    |                       |
| download.jpg                                          |                           |                                        |                                       |                                   |                                 |                    | Show all              |
| C Type here to search                                 | 0 🖽 🜍 🍐 😭                 | 🔒 💽 💼 📑 🕼                              |                                       |                                   |                                 | ^                  | ENG 20:57             |

After completion of payment process applicant can generate Payment Slip from the **Payment Receipt** Link and take/retain a print copy for the record:-

|                                                | •                                                     |                                                                        |          |             |                         |                |                     |                | -               |
|------------------------------------------------|-------------------------------------------------------|------------------------------------------------------------------------|----------|-------------|-------------------------|----------------|---------------------|----------------|-----------------|
|                                                |                                                       |                                                                        |          |             |                         |                |                     |                | - 0 ×           |
| 🧲 🕘 💋 http://s                                 | itudent.mdu.ac.in/Regular/Accounts/PrintReceipt.aspx  | , P マ C 🧉 M.D University                                               | ×        |             |                         |                |                     |                | 6 🕁 🕮           |
| 200                                            |                                                       |                                                                        |          |             |                         |                |                     |                | ~ ~             |
|                                                |                                                       |                                                                        |          |             |                         |                |                     |                | ~ ~             |
| Nev Alivitativa (2020)                         | Print Your Receipt for Amount you have Paid till now. |                                                                        |          |             |                         |                |                     |                |                 |
| Apply for New Admissions                       | Application Normal                                    | Course Name                                                            | Servetor | Service     | Transaction Date & Time | Transaction 3d | Visative 3d         | Transfer Arout | Real            |
| Upday/Galace Waghtapes                         | Main (Maline Concerns)                                | 1.1 E-MINO N-Text Internated                                           |          | 14-300      | 0.11/000                | 17000          |                     |                | a view Receive  |
| Uplead Docaments<br>Pay Two (Applied Programs) |                                                       |                                                                        |          |             |                         |                |                     |                |                 |
| Pay Sout Alloted Administration Free           | University Teaching Departments at HEU                | LLE(HOND) 5-Year Telegrated                                            |          | 3 July 2020 | 7(22)3020               | 129668         | AC#0010082508080612 | 26             | 20 view Receipt |
| rap at mage                                    |                                                       |                                                                        |          |             |                         |                |                     |                |                 |
|                                                |                                                       |                                                                        |          |             |                         |                |                     |                |                 |
|                                                |                                                       |                                                                        |          |             |                         |                |                     |                |                 |
|                                                |                                                       |                                                                        |          |             |                         |                |                     |                |                 |
|                                                |                                                       |                                                                        |          |             |                         |                |                     |                |                 |
|                                                |                                                       |                                                                        |          |             |                         |                |                     |                |                 |
|                                                |                                                       |                                                                        |          |             |                         |                |                     |                |                 |
|                                                |                                                       |                                                                        |          |             |                         |                |                     |                |                 |
|                                                |                                                       |                                                                        |          |             |                         |                |                     |                |                 |
|                                                |                                                       |                                                                        |          |             |                         |                |                     |                |                 |
|                                                |                                                       |                                                                        |          |             |                         |                |                     |                |                 |
|                                                |                                                       |                                                                        |          |             |                         |                |                     |                |                 |
|                                                |                                                       |                                                                        |          |             |                         |                |                     |                |                 |
|                                                |                                                       |                                                                        |          |             |                         |                |                     |                |                 |
|                                                |                                                       |                                                                        |          |             |                         |                |                     |                |                 |
|                                                |                                                       |                                                                        |          |             |                         |                |                     |                |                 |
|                                                |                                                       |                                                                        |          |             |                         |                |                     |                |                 |
|                                                |                                                       |                                                                        |          |             |                         |                |                     |                |                 |
|                                                |                                                       |                                                                        |          |             |                         |                |                     |                |                 |
|                                                |                                                       |                                                                        |          |             |                         |                |                     |                |                 |
|                                                |                                                       |                                                                        |          |             |                         |                |                     |                |                 |
|                                                |                                                       |                                                                        |          |             |                         |                |                     |                |                 |
|                                                |                                                       |                                                                        |          |             |                         |                |                     |                |                 |
|                                                |                                                       |                                                                        |          |             |                         |                |                     |                |                 |
|                                                |                                                       |                                                                        |          |             |                         |                |                     |                |                 |
|                                                |                                                       |                                                                        |          |             |                         |                |                     |                |                 |
|                                                |                                                       |                                                                        |          |             |                         |                |                     |                |                 |
|                                                |                                                       |                                                                        |          |             |                         |                |                     |                |                 |
|                                                |                                                       |                                                                        |          |             |                         |                |                     |                |                 |
|                                                |                                                       |                                                                        |          |             |                         |                |                     |                |                 |
|                                                |                                                       |                                                                        |          |             |                         |                |                     |                |                 |
|                                                |                                                       |                                                                        |          |             |                         |                |                     |                |                 |
|                                                |                                                       |                                                                        |          |             |                         |                |                     |                |                 |
|                                                |                                                       |                                                                        |          |             |                         |                |                     |                |                 |
|                                                |                                                       |                                                                        |          |             |                         |                |                     |                |                 |
|                                                |                                                       |                                                                        |          |             |                         |                |                     |                |                 |
|                                                |                                                       |                                                                        |          |             |                         |                |                     |                |                 |
|                                                |                                                       |                                                                        |          |             |                         |                |                     |                |                 |
|                                                |                                                       |                                                                        |          |             |                         |                |                     |                |                 |
|                                                |                                                       |                                                                        |          |             |                         |                |                     |                |                 |
|                                                |                                                       | Mahamhi Dayanand University<br>'8.4' Goale University According to MAR |          |             | Online Users            | 629            |                     |                | ~               |
| 500 (A                                         |                                                       |                                                                        |          |             |                         |                |                     |                | 2,51,015        |
|                                                |                                                       |                                                                        |          |             |                         |                |                     | - P 12         | 07-Sep-20       |

Print application form is available in the link **Pay Fee Applied Programs**. Applicant can take print of complete admission form along with uploaded documents and verify/confirm all the details. If any kind of grievance he/she may contact on helpdesk email id reg.admission@mdurohtak.ac.in

| 😔 🧭 http://student. <b>mdu.ac.in</b> /Regular/ForAdmAppliedCor                                                                                                    | ursesPaymentDetails.aspx D + C GMD University ×                                                                                                    |                                                                                                    |                                                                                                    |                                                              |                                       |                           | ଜ <del>ର</del> |
|----------------------------------------------------------------------------------------------------|----------------------------------------------------------------------------------------------------|----------------------------------------------------------------------------------------------------|----------------------------------------------------------------------------------------------------|--------------------------------------------------------------|---------------------------------------|---------------------------|----------------|
| Type your Windows password to log on:                                                                                                    |                                                                                                    |                                                                                                    |                                                                                                    |                                                              |                                       |                           | ОК             |
| votre ©<br>Cromensenza (2020) Crom<br>Cromense Analysis (Cromense)<br>All Cromense Analysis<br>Bell Charlend Engeneries<br>Bell Charlend Response<br>ent Response | Pay Fees for Pend                                                                                                    | fing Unpaid Appli<br>Re                                                                                                    | ed Programs OR Print Ap                                                                                                    | oplication Fc                                                | rm of Pa                              | id Programs               |                |
|                                                                                                    |                                                                                                    | The                                                                                                    | re is no program for tee payment                                                                                                    |                                                              |                                       |                           |                |
|                                                                                                    |                                                                                                    | Progra                                                                                                    | n(s) for which you have made payr                                                                                                    | ment                                                         |                                       |                           |                |
|                                                                                                    | Type of Admission                                                                                                    | Program Grou                                                                                                    | p Program                                                                                                    | Session Name                                                 | Fee Status                            | Print Application Form    |                |
|                                                                                                    | University Teaching Departments a                                                                                                    | at MDU LAW                                                                                                    | LLB (HONS) 5- Year Integrated                                                                                                    | July-2020                                                    | Paid                                  | Click Here                |                |
|                                                                                                    | A Candidate may apply for all<br>distal be required to be filled<br>supernumenary Sast Fee<br>- 1. The proceeding damage<br>2. A. Candidate may app<br>program shall be require | mission to as many prog<br>ifter paying Rs. 200/- (Rs<br>es for the application for<br>ly for admission to as ma<br>ed to be filled after payin | rams as he/she wants. Separate ap<br>50/- for SC/BC candidates of Hary<br>n for admission are Rs.1000/<br>ny programs as he/she wants. Sep<br>g Rs. 200/- per program. | plication form for<br>ana only) per pro<br>arate application | admission ti<br>gram.<br>form for adm | e each additional program |                |
|                                                                                                    |                                                                                                    |                                                                                                    |                                                                                                    |                                                              |                                       |                           |                |
|                                                                                                    | Maharshi Dayamand University<br>'A+' Grade University Accordited by HAAC                                                                                                    |                                                                                                    |                                                                                                    | Online User                                                  | : 1096                                |                           |                |
| 🎒 🥝 🜍 💭 🖄 🛶                                                                                                    |                                                                                                    |                                                                                                    |                                                                                                    |                                                              |                                       |                           | - P 🕅 🔥 🔐      |

Thanks